## IT Reseller Partner Guides

## **Becoming an Edge Computing Specialized Select Partner**

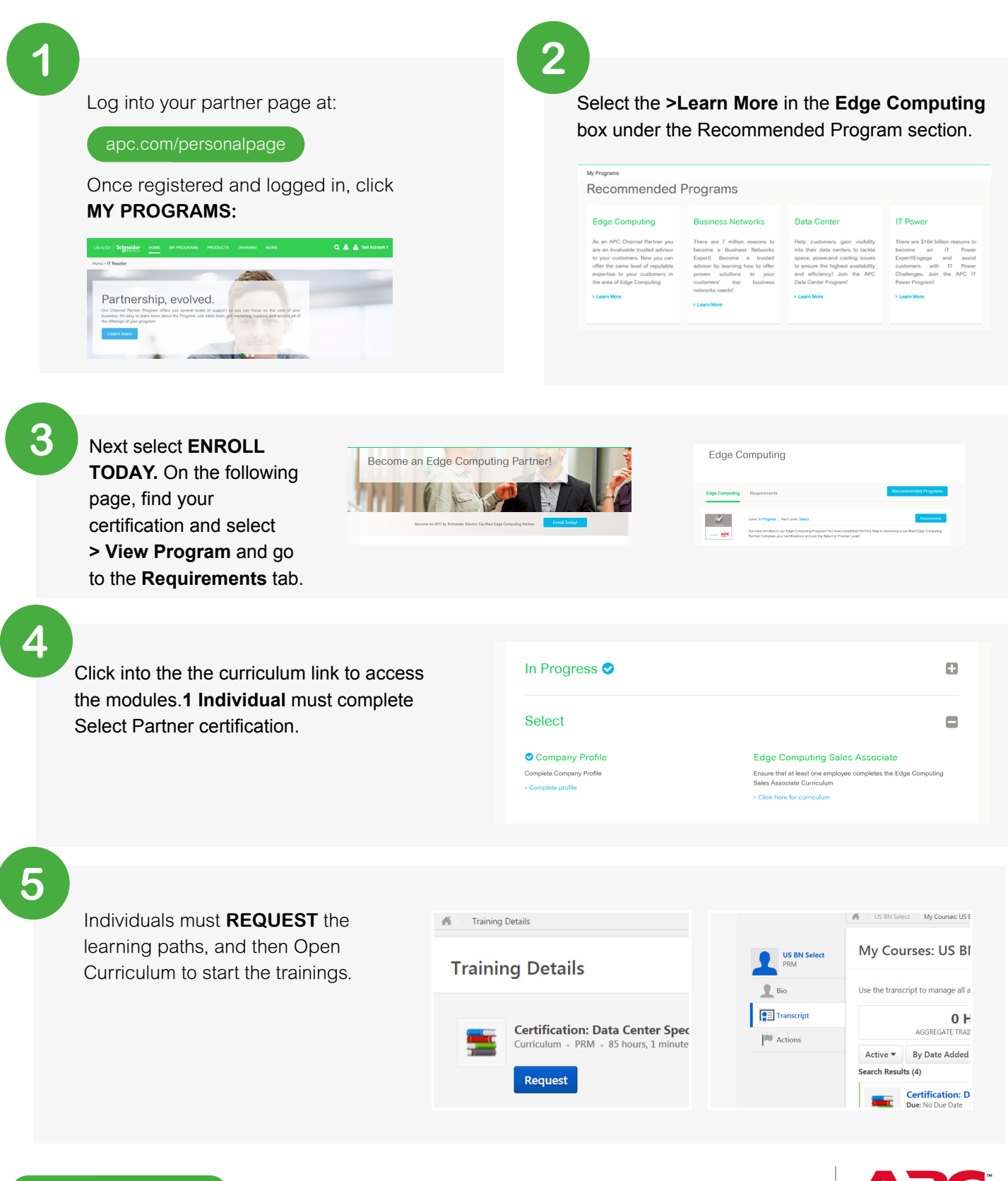

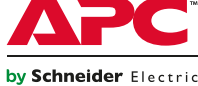

Life Is On